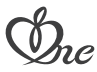

# 品名 Pさも eye Smart HD ハイビジョン720pタイプ

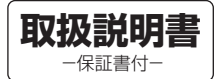

# Model SCR02HD

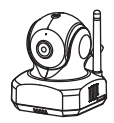

このたびは、アイネドコでもeye Smart HDをお買い上げいただきありがとうご ざいます。ご使用前にこの取扱説明書をよくお読みのうえ、正しくお使いください。 お読みになった後は、いつでも見られるところに必ず保管してください。 また、正しく安全にお使いいただくため、ご使用前に必ず「安全上の注意」をご覧く ださい。製品に対する不明な点は「お客様窓口」にお問い合わせください。

### 目次

| 特 長                                                            | 1ページ                                   |
|----------------------------------------------------------------|----------------------------------------|
| 構成部品                                                           | 1ページ                                   |
| ご使用になる前に                                                       | 2ページ                                   |
| 安全上の注意                                                         | 2ページ                                   |
| 無線LAN製品使用時におけるご注意・・・・・・・・・・・・・・・・・・・・・・・・・・・・・・・・・・・・          | 4ページ                                   |
| 電波の到達距離に関して                                                    | 4ページ                                   |
| 対応OSバージョンに関して                                                  | 4ページ                                   |
| 各部の名称                                                          | 5ページ                                   |
| 電源の接続・電源のON                                                    | 5ページ                                   |
| microSDカードに関して・・・・・・・・・・・・・・・・・・・・・・・・・・・・・・・・・・・・             | 6ページ                                   |
| 接続モードの種類                                                       | ····· 7ページ                             |
| Android アプリのインストール ······                                      | 8ページ                                   |
| Android 接続設定(ローカル接続モード) ······                                 | 8ページ                                   |
| Android 接続設定(インターネット接続モード)                                     | ・・・・・・・・・・・・・・・・・・・・・・・・・・・・・・・・・・・・・・ |
| Android カメラ名とパスワードの設定                                          | 13ページ                                  |
| Android ご使用方法                                                  | 14ページ                                  |
| Android 2台目以降のAndroid端末に登録                                     | 18ページ                                  |
| Android 2台目以降のカメラの登録・設定                                        | 19ページ                                  |
| Android アプリの終了                                                 | 20ページ                                  |
| iPhone・iPad アプリのインストール・・・・・・・・・・・・・・・・・・・・・・・・・・・・・・・・・・・・     | 21ページ                                  |
| iPhone・iPad 接続設定(ローカル接続モード) ······                             | 21ページ                                  |
| iPhone・iPad 接続設定(インターネット接続モード)                                 | 24ページ                                  |
| iPhone・iPad カメラ名とパスワードの設定                                      | 26ページ                                  |
| iPhone・iPad ご使用方法                                              | 27ページ                                  |
| iPhone・iPad 2台目以降のiPhone・iPadに登録                               | 31ページ                                  |
| iPhone・iPad 2台目以降のカメラの登録・設定・・・・・・・・・・・・・・・・・・・・・・・・・・・・・・・・・・・ | 32ページ                                  |
| iPhone・iPad アプリの終了                                             | 33ページ                                  |
| 本製品を初期設定にリセット                                                  | 33ページ                                  |
| トラブルシューティング(故障かな?と思ったら)                                        | 34ページ                                  |
| 住 様                                                            | 35ページ                                  |
| 保証書                                                            | 36ページ                                  |

#### 特長

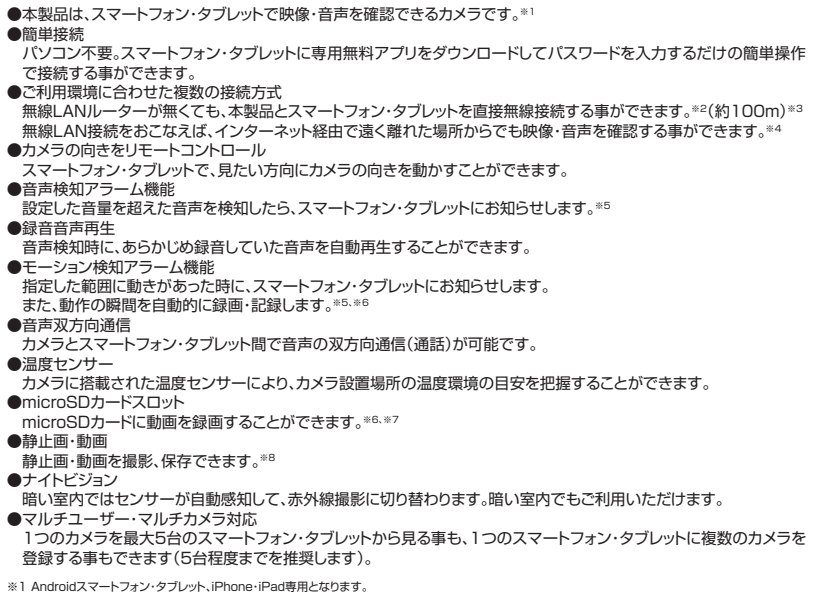

- ※2 カメラとスマートフォン・タブレットを直接無線接続できる範囲に限ります。
- ※3 見通し環境下での弊社実測に基づく距離になります。設置された環境により通信距離は異なります。
- ※4 無線LANルーター(別売り)が必要となります。
- ※5 iPhone・iPadではお知らせ機能(アラーム)は、インターネット接続時のみ有効です。
- ※6 動画の再生には、パソコンなどmicroSDカードを読みとる機器が必要です。
- ※7 適用microSDは、SDHC Class6以上 4GB~32GBです。
- ※8 動画の撮影開始・停止に関しては、本製品とスマートフォン・タブレットがローカル接続されている時、またはインターネット接続で同じ無線LANルーターに 接続されている時に限ります。

#### 構成部品

●下記部品が間違いなく入っているか、ご確認ください。

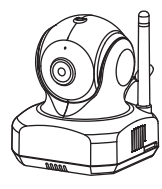

カメラ本体

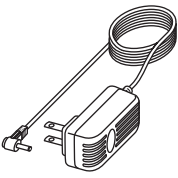

ACアダプター

| ¢L.                                                                                                    |             |
|----------------------------------------------------------------------------------------------------|-------------|
| BE MAN CO INC. HD LATER AND AND A                                                                                                    | DRXMB       |
| a national lands                                                                                                    | ALL BARRIES |
|                                                                                                    |             |
|                                                                                                    |             |
| 8451                                                                                                    |             |
| /45.5v#i                                                                                                    |             |
| TRACE.                                                                                                    |             |
| RA COLUMN STATIS                                                                                                    |             |
| and south of the second second s                                                                                                    |             |
| Langt.                                                                                                    |             |
| Earlief Ballion                                                                                                    |             |
| and the second second s |             |
| 10.00                                                                                                    |             |
| 244 MARA - 2                                                                                                    |             |
| Add BRITE, Marth. C.                                                                                                    |             |
| And Million Ashering Commences                                                                                                    |             |
| And Wildows, and                                                                                                    |             |
|                                                                                                    |             |
| And the balance of the                                                                                                    |             |
| Aug 100-001-0120-00                                                                                                    |             |
| Add 77.091                                                                                                    |             |
|                                                                                                    |             |
| File 14 1070-1480-0                                                                                                    |             |
| Provide BEEF CO. Laboratory                                                                                                    |             |
| From Park Sciller and Sciller                                                                                                    |             |
| First of 19914                                                                                                    |             |
| From Pol Little Bolton Pol 78                                                                                                    |             |
| From the billion to the all                                                                                                    |             |
| Para Pat 175481                                                                                                    |             |
| Physics and a second second se |             |
| LUNAL ALL TRACTOR ALL                                                                                                    |             |
|                                                                                                    |             |

取扱説明書

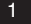

#### ご使用になる前に

- ●本製品の設置や利用につきましては、ご利用されるお客様の責任で被写体のブライバシー、肖像権などを考慮したうえでおこなってください。
- ●本製品は、防塵・防水仕様ではありません。屋外・ほこり・砂・水・湿気などの多い場所では使用しないでください。
- ●本製品を使用できるのは日本国内のみです。海外ではご使用いただけません。
- ●本製品は、ご家庭でのお子様やご家族の様子、留守中のご家庭の様子を補助的にモニターする事を目的としています。 設置されているネットワークの状態や接続されている機器の状態により、映像・音声が途切れたり、検知アラーム機能 が働かない場合があります。どの様な状態であっても動作を100%保証するものではありません。本製品をご利用い ただいた結果発生したいかなる損害に対しても当社では一切の責任を負いかねますのでご了承ください。
- ●本製品は、物理的・論理的に規模の大きなネットワークや、一般的ではない環境または目的で使用しないでください。一般家庭や小規模事業所における環境下での利用を前提にしていますので、正常に動作しない可能性があります。
- ●お手入れの際には、ベンジン、アルコール、シンナーなどは使わないでください。お手入れは、柔らかい布で軽く拭き 取ってください。化学ぞうきんをご使用の際は、その注意書にしたがってください。
- ●本製品を使用中に万が一関連機器の故障やメモリー内容の消去等が発生した場合でも、当社では一切の責任を負いかねますので、ご了承ください。

#### 安全上の注意

#### この「安全上の注意」「取扱説明書」および製品への表示では、製品を安全に正しくお使いいただき、 お使いになるかたや他の人への危害や財産への損害を未然に防止するために、いろいろな絵表示 ついて たしています。その表示と意味は次のようになっています。内容をよく理解してから本文をお読みく ださい。

|     | <u>↑</u> 警告 | この絵表示を無視して、誤った取扱いをすると、人が死亡または重症を負う可能性が想定される内容を示しています。                             |
|-----|-------------|-----------------------------------------------------------------------------------|
| 2   | <u>へ</u> 注意 | この表示を無視して、誤った取扱いをすると、人が傷害を負う可能性が想定される内容および物的損害の発生が想定さ<br>れる内容を示しています。             |
| 絵   | $\wedge$    | △記号は注意(注意・警告・危険を含む)を促す内容があるものを告げるものです。図の中に具体的な注意内容(左図の<br>場合は危険・警告・注意)が描かれています。   |
| 表示の | $\otimes$   | ○記号は禁止の行為である事を告げるものです。図の中や近くに具体的な禁止内容(左図の場合は分解禁止)が描かれてします。                        |
| 例   |             | ●記号は行為を強制したり指示する内容を告げるものです。図の中に具体的な指示内容(左図の場合は電源ブラグをコ<br>ンセントから抜いてください。)が描かれています。 |

#### ⚠警告

i (

Z

Z

 $\bigcirc$ 

煙が出たり、異臭がしたら直ちに使用を中止し、コンセントからACアダプターを抜いてください。そのまま使用すると、火災・感電また は製品の誤作動・故障などの原因になります。

万一、異物が本製品の内部に入った場合は、まず、電源プラグをコンセントから抜いてください。そのまま使用すると、火災・感電の原 因になります。

万一、本製品を落としたり、破損した場合には、電源プラグをコンセントから抜いてください。そのまま使用すると火災・感電の原因になります。

電源コードを傷つけたり、破損したり、加工したり、無理に曲げたり、ねじったりしないでください。また、重いものをのせたり、加熱した り(熱器具に近付けたり)引っばったりしないでください。電源コードが破損し、火災・感電の原因になります。電源コードが傷んだら(芯 線の露出、断線など)販売店にご相談ください。そのまま使用すると、火災・感電の原因になります。

電源プラグのほこり等は定期的に取ってください。プラグにほこり等がたまると、湿気等で絶縁不良となり、火災の原因になります。

電源プラグは根元まで確実に差し込んでください。差し込みが不完全ですと、感電や発熱による火災の原因になります。

コンセントに差したままACアダプターのDCプラグに触れたり、物を接触させたりしないでください。火災、感電の原因になります。

 $\mathcal{S}$ 

8

 $\odot$ 

ぬれた手で電源プラグを抜き差ししないでください。感電の原因になります。

本製品に水が入ったり、本製品がぬれたりしないようにご注意ください。風呂場で使用したり、本製品のそばに薬品や水などの入った 花瓶、容器を置いたりしないでください。水や薬品が中に入った場合、火災・感電の原因になります。また、雨天、降雨中、海岸、水辺で の使用は特にご注意ください。ペットなどの生物が本製品の上に乗らないようにしてください。排泄物や体毛が中に入った場合、火災・ 感電の原因になります。

本製品やACアダプターをあけたり、改造したりしないでください。また、本製品の内部には触れないでください。火災・感電の原因になります。

表示された電源電圧(AC100V)以外の電圧で使用しないでください。火災・感電の原因になります。

本製品の周辺に放熱を妨げるような物を置かないでください。火災の原因になります。

ACアダプターは必ず付属のものをご使用ください。また、本ACアダプターを他の機器に使用しないでください。火災・感電の原因になります。

動作環境範囲外で本製品をご使用にならないでください。範囲外の温度や湿度の環境でご使用になると、火災・感電または製品の誤 作動・故障などの原因になります。

金融機器、医療機器や人命に直接的または間接的に関わるシステムなど、高い安全性が要求される用途には使用しないでください。

| コードを接続した状態で移動しないでください。接続した状態で移動させようとすると、コードが傷つき、火災・感電の原因になること<br>があります。                          | $\bigcirc$                            |
|--------------------------------------------------------------------------------------------------|---------------------------------------|
| ー<br>ぐらついた台の上や、傾いた所など不安定な場所に置かないでください。落ちたり、倒れたりして、けがの原因になることがあります。                               | $\bigcirc$                            |
| 本製品に乗らないでください。特に小さなお子様のいるご家庭ではご注意ください。倒れたり、こわれたりして、けがの原因になること<br>があります。                          | $\bigcirc$                            |
| 自射日光の当たる所、温室やサンルームなどの温度や湿度の高いところに置かないでください。火災・感電の原因になることがあります。                                   | $\bigcirc$                            |
| 湿気やほごりの多い場所、油煙や湯気が当たるような場所(調理台や加湿器のそば)に置かないでください。また、振動のある場所に<br>置かないでください。故障や火災・感電の原因になることがあります。 | $\bigcirc$                            |
| 長期間、本製品をご使用にならないときは、安全のため必ず電源ブラグをコンセントから抜いてください。                                                 | <b>R</b>                              |
| お手入れの際は安全のため、電源ブラグをコンセントから抜いておこなってください。感電の原因になることがあります。                                          | i i i i i i i i i i i i i i i i i i i |
| 電源ブラグを抜くときは、必ずブラグを持って抜いてください。電源コードを引っばるとコードが傷つき、火災・感電の原因になること<br>があります。                          | R                                     |

#### 無線LAN製品使用時におけるご注意

●無線LANは、LANケーブルを使用する代わりに、電波を利用して本機と無線LANアクセスボイント間で情報のやりとりをおこなうため、電波の届く範囲であれば自由にLAN接続できるという利点があります。その反面ある範囲内であれば、電波は障害物(壁など)を越えてすべての場所に届いてしまいます。そのため、セキュリティーの設定をおこなっていない場合、通信内容を盗み見られたり、不正に侵入されたりする可能性があります。

本来、無線LANアクセスポイントは、これらの問題に対応するためのセキュリティの仕組みを持っています。無線LAN 製品のセキュリティに関する設定をおこなうことで、その問題が発生する可能性は少なくなります。

そのため、無線LANアクセスポイントの取扱説明書にしたがい、セキュリティーに関する設定をお客様ご自身の判断と 責任でおこなってください。

セキュリティー設定による問題や、セキュリティー設定をおこなわなかったり、無線LANの仕様上やむを得ない事情で セキュリティーの問題が発生した場合、これによるいかなる損害に対しても当社では一切の責任を負いかねますのでご 了承ください。

●本製品の無線LAN周波数帯は2.4GHzです。この周波数帯は、医療機器・電子レンジなどの産業・科学機器のほか、工場の製造ラインなどで使用される移動体識別用の構内無線局(免許を要する無線局)および特定小電力無線局(免許を要しない無線局)、ならびにアマチュア無線局(免許を要する無線局)が運用されています。

本製品を使用する前に、近くでこれらの無線局が運用されていないことを確認してください。

万一、本機と他の無線局との間で有害な電波干渉が発生した場合、速やかに本製品の使用場所を変えるか、使用を停止してください。

また、電子レンジ、デジタルコードレス電話機、その他2.4GHz帯の電波を使用する機器(Bluetooth®対応機器、ワイ ヤレスオーディオ機器、ゲーム機など)の近くで使用すると、通信が途切れたり、速度が遅くなることがあります。 そのような場合は、本製品の使用場所を変えるか、他製品の電源をお切りください。

本製品の無線LAN周波数表示の見方

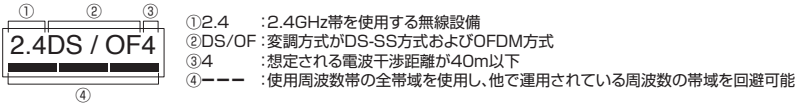

●本製品は、電波法に基づく技術基準適合証明を受けていますので、無線局の免許は不要です。ただし、本製品を分解・ 改造することは電波法で禁止されています。

また、本製品の底面に貼りつけてある認証ラベルをはがしたり、改ざん等はおこなわないでください。

#### 電波の到達距離に関して

●本製品の電波到達距離は約100mです。

- ●この距離は見通し(間に障害物などがない)で、妨害電波がない環境での動作距離になります。設置環境や障害物の有 無、天候または周囲の状況などにより電波の到達距離は変化します。また接続するスマートフォン・ダブレット、無線 LANJルーターによっても変化します。電波到達距離はあくまで目安であり、電波到達距離以内での電波の受信を必ず しも保証するものではありません。
- ●カメラとの間に以下のような遮蔽物があったり、周囲に電波を反射する物体等がある場合は、電波の届く距離が極端に 短くなる場合があります。(金属製のドアやシャッター、アルミ箔の入った断熱材や金属の板が入った壁、トタン製の壁、 コンクリート・石・レンガなどの壁、壁を何枚も・へだてたところ、別棟、スチール棚、金属製の家具など)

#### 対応OSバージョンに関して

本製品はスマートフォン・タブレットの下記OSに対応しています。

| iPhone•iPad | iOS 5.0以降     |
|-------------|---------------|
| Android端末   | Android 2.1以降 |

### 各部の名称

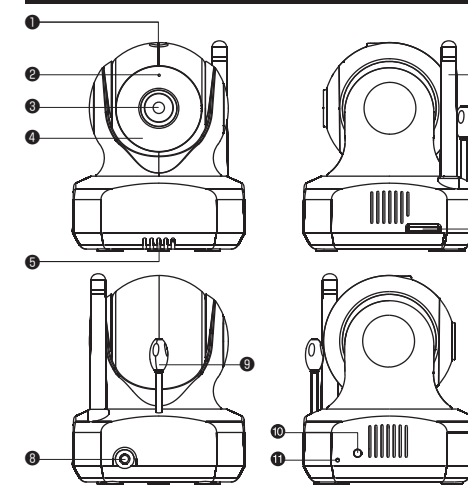

①光センサー
 ②マイク
 ③カメラレンズ
 ④赤外線LED
 ③スピーカー
 ③アンテナ
 ④microSDカードスロット
 ④DC入力端子
 ④スピークスLED
 ④リセットボタン

#### 電源の接続・電源のON

①付属ACアダプターのプラグをお近くのコンセントに差し込みます。

②ACアダプターのDCプラグ側をカメラ本体のDC入力端子に差し込んでください。

③本体の電源がONになりステータスLEDが点灯します(オレンジ色点灯約30秒後に赤色の点灯となり、約10秒後に赤 色と緑色の点滅になります)。

6

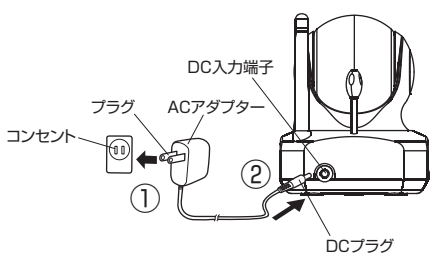

#### ステータスLEDの状態

| インターネット接続設定       | 未設定                                  | 設定済                              |
|-------------------|--------------------------------------|----------------------------------|
| 電源ON後のステータスLEDの状態 | オレンジ色点灯 約30秒<br>赤色点灯 約10秒<br>赤色・緑色点滅 | オレンジ色点灯 約30秒<br>赤色点灯 約1秒<br>緑色点灯 |

#### microSDカードに関して

microSDカードを本製品側面にあるカードスロットに挿入いただく事で、動画の録画、モーション検知時の自動録画、音 声検知時の音声再生ができます。

本製品では、microSD規格に準拠した以下のカードが使用できます。

| カードの種類            | スピード Class | メモリ容量    |
|-------------------|------------|----------|
| microSDHC メモリーカード | Class 6以上  | 4GB~32GB |

●カードは向きを合わせ、ロックされる所まで確実に押し込んでください。

●本製品では、1GBあたり約1時間の録画が可能です。

●カードの空き容量がなくなると、古いデータから自動的に上書き保存されます。必要なデータは都度パソコンなどに保存してください。

●カードを取り出す前に、モーション検知/音声検知機能をOFFにし、約1分放置して録画していない状態にしてください。 録画中にカードを取り出すとデータが破損する可能性があります。

※カードの取り出しが正しく行われないと、カメラに設定されている日時が狂い 線画、モーション検知・音声検知の日時が正しく表示されなくなる可能性があります。その様な症状が確認された場合は、カメラをリセットしてください。 ●カードを取り出す際は、一度カードを押し込んでロックを解除してから取り出してください。

- ●カード取り出し後は、「Android ご使用方法」(P.16 ①)「iPhone・iPad ご使用方法」(P.29 ①)にしたがい、再接続してください。
- ●録画されたデータは専用アプリから確認する事はできません。パソコンなどの再生可能な機器でご確認ください(ファ イル形式:AVI)。
- ●本製品では、microSDカードのフォーマットはできません。パソコンなどのフォーマットが可能な機器でおこなってください(フォーマット形式:FAT32)。
- ●カードに記録されたデータは電磁波、静電気、カメラやカードの故障などによりデータが壊れたり消失する事があります。必要なデータは都度パソコンなどに保存してください。
- ●万が一録画されなかったり データが壊れたり消失しても、当社では一切の責任を負いかねますのでご了承ください。

#### 接続モードの種類

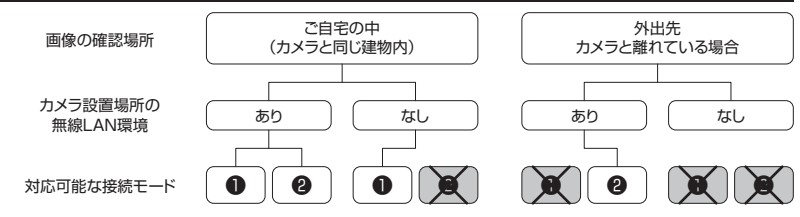

#### ●ローカル接続(ダイレクト接続)

本製品とスマートフォン・タブレットを直接無線接続して使用します。 設定方法: Android端末 P.8~P.10 iPhone・iPad P.21~P.23

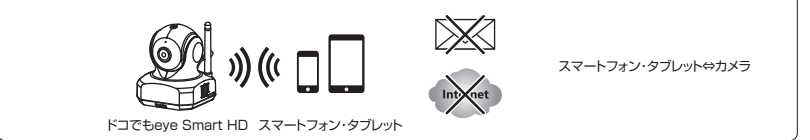

※ご使用いただいている間スマートフォン・タブレットで、インターネット/メール送受信/インターネット回線を使用する 各種アプリはご利用できなくなります。

※iPhone・iPadは、モーション検知、音声検知のお知らせ(アラーム)を通知する事ができません。ただし、モーション検知の自動録画、音声検知の録音音声再生機能は動作します。

※接続できる距離は、間に障害物や妨害電波のない見通し環境で約100mです。

※無線LAN環境がある場合は、本接続モードではなく、インターネット接続モードでのご使用を推奨します。

#### 

本製品と無線LANルーターを無線接続し、3G・4G(LTE)・無線LAN等のインターネット回線経由でスマートフォン・ タブレットと接続して使用します。

設定方法: Android端末 P.11~P.12 iPhone·iPad P.24~P.25

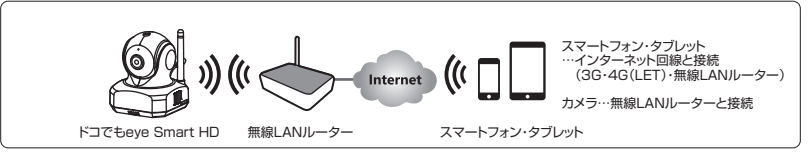

※UPnPに対応した無線LANルーターをご使用ください。

※3G・4G(LTE)回線使用時はパケット使用料がかかります。

パケット定額制にご加入のうえ、ご利用いただく事を推奨します。

※カメラとスマートフォン・タブレットが同じ無線LANルーターに接続されていない場合、カメラの各種設定(カメラ名/ パスワードの変更、モーション検知、音声検知、ビデオ設定)および録画の開始・停止をおこなう事ができません。

各種設定、録画の開始・停止をおこなう場合は、同じ無線LANルーターに接続してください。

※一部のモバイルルーターは、接続や機能に問題が生じる場合があります。

◎カメラを複数のスマートフォン・タブレットでご利用の際は、全て同じモードで接続してください。

◎接続モードを切り替える際は、カメラをリセットしてご利用になる接続モードの設定をおこなってください。

7

### Android アプリのインストール

●接続設定をおこなう前に、ご使用になるAndroid端末に専用アプリをインストールする必要があります。 ●Google playから専用無料アプリ HD Easy iCAMをインストールしてください。

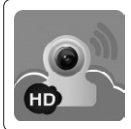

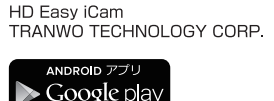

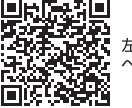

左記QRコードからダウンロード ページを開く事ができます。

### Android 接続設定(ローカル接続モード)

●本製品とAndroid端末を無線接続します。

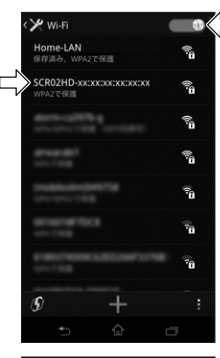

SCR02HD-xx:xx:xx:xx:xx:xx

非常に強い

WPA2 PSK

パスワードを表示

詳細オブションを表示

接続

①本製品の電源をONにしてください。

②Android端末の設定から「Wi-Fi」をタップしてください。

③Android端末のWi-FiをONにしてください。

 ④表示されたWi-Fiリストの中から「SCR02HD-xx:xx:xx:xx:xx:xx]を タップしてください。

⑤パスワード入力画面が表示されるので、パスワード入力欄にパスワードを入力してください。

パスワードは、「\*\*\*\*\*\*\*』です。 ※上記「\*」は伏せ字にしています。パスワードは本製品に付属している取扱説明書に記載しています。

パスワード表示のチェックボックスで入力したパスワードの表示・非表 示を変える事ができます。

 ⑥「接続」をタップすると、SCR02HD-xx:xx:xx:xx:xxがAndroid端 末と接続されます。

#### ●アプリを起動します。

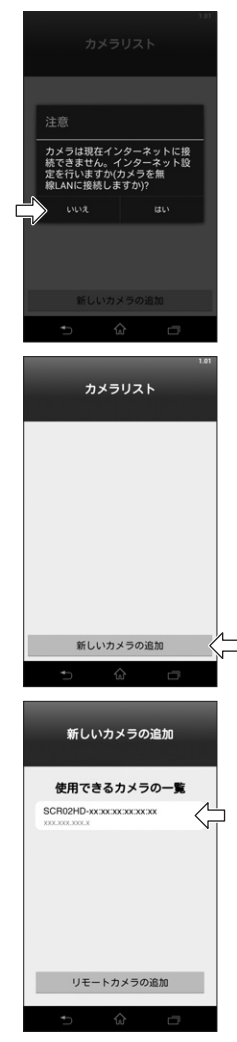

⑦HD Easy iCAMのアプリを起動してください。

カメラのインターネット設定に関するメッセージが表示されます。 ⑧「いいえ」をタップしてください。

⑨「新しいカメラの追加」をタップしてください。

⑩使用できるカメラの一覧に、接続可能なカメラのSSIDが表示されます。 接続するカメラのSSIDをタップしてください。

※カメラのSSIDが表示されない場合は、Android端末の戻るボタン ◆ をタップし、もう一度⑨からやりなおしてください。

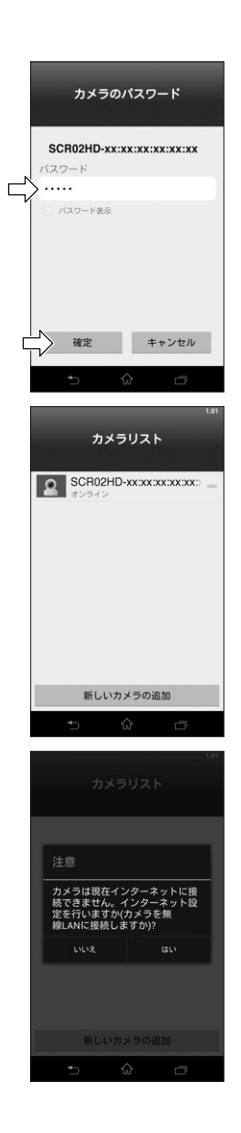

10パスワード入力画面が表示されるので、入力欄にパスワードを入力してください。

デフォルトパスワードは、『\*\*\*\*\*』です。 ※上記「\*」は伏せ字にしています。デフォルトパスワードは本製品に 付属している取扱説明書に記載しています。

※パスワードの変更をおこなった場合は、変更後のパスワードを入力 してください。

パスワード表示のチェックボックスで入力したパスワードの表示・非表 示を変える事ができます。

12パスワード入力後、『確定』をタップしてください。

設定完了後も、ステータスLEDは赤色と緑色の点滅状態です。

<sup>13</sup>カメラがカメラリストに登録されます。 カメラがオンラインになっている事をご確認ください。

ローカル接続の設定は、ここまでの作業で完了です。

※ご注意

ブライバシー保護のため、必ずパスワードを変更してご使用ください。 設定方法は、「Android カメラ名とパスワードの設定」(P.13)をご 覧ください。

※ローカル接続時は、アプリを起動するたびに左記インターネット設定 に関するメッセージが表示されます。

ローカル接続でご使用になる場合は、『いいえ』をタップしてください。

※パスワードを設定すると、インターネット接続モードに設定変更することができなくなります。その場合には、一度カメラをリセットしてください。

### Android 接続設定(インターネット接続モード)

●本製品とAndroid端末を無線接続します。

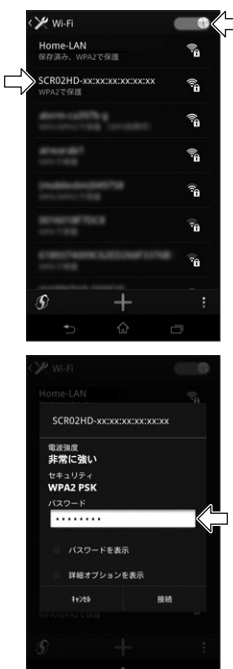

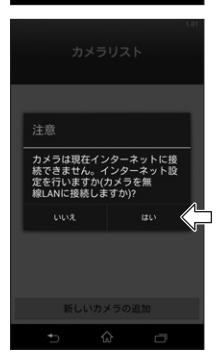

①本製品の電源をONにしてください。

②Android端末の設定から「Wi-Fi」をタップしてください。

③Android端末のWi-FiをONにしてください。

 ④表示されたWi-FiUストの中から「SCR02HD-xx:xx:xx:xx:xx:xx]を タップしてください。

⑤パスワード入力画面が表示されるので、パスワード入力欄にパスワードを入力してください。

パスワードは、「\*\*\*\*\*\*\*\*」です。

- ※上記『\*』は伏せ字にしています。パスワードは本製品に付属してい る取扱説明書に記載しています。
- パスワード表示のチェックボックスで入力したパスワードの表示・非表 示を変える事ができます。
- ⑥「接続」をタップすると、SCRO2HD-xx:xx:xx:xx:xxがAndroid端 末と接続されます。

⑦HD Easy iCAMのアプリを起動してください。

カメラのインターネット設定に関するメッセージが表示されます。

⑧「はい」をタップしてください。

●本製品と無線LANルーターの接続設定を行います。

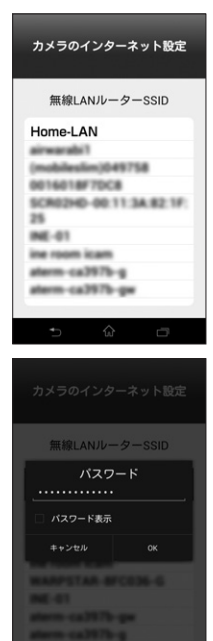

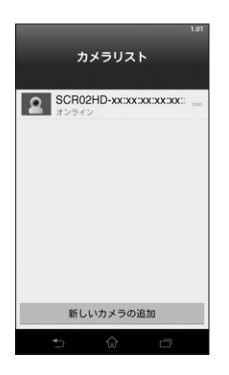

⑨無線LANルーターを選択してください。

現在使用可能なルーター名(SSID)のリストが自動的に表示されま す。リストの中から接続するルーターをタップしてください。

※表示されない場合は、Android端末の戻るボタン → を2回タッ プして表示された終了メニューから「終了」をタップし、アプリを一 度終了させてから再起動してください。

⑩無線LANルーターのパスワードを入力してください。

ご使用いただいているルーターのパスワード(暗号化キー)を入力します。

※ルーターのパスワード(暗号化キー)が不明の場合は、ルーター本体に貼りつけてあるラベル、またはルーターの取扱説明書をご確認ください。

パスワード表示のチェックボックスで入力したパスワードの表示・非表 示を変える事ができます。

①「OK」をタップしてください。

カメラが再起動し、ステータスLEDがオレンジ色点灯約30秒後に赤 色の点灯となり、緑色の点灯状態になると設定完了です。

※カメラの再起動中にビーブ音が2回鳴った場合は、ルーターのパス ワード(暗号化キー)の入力を誤った可能性があります。カメラをリ セットし、設定を最初からやりなおしてください。

⑫カメラがカメラリストに登録されます。

カメラがオンラインになっている事をご確認ください。

※オンラインにならない場合は、「カメラ設定」メニュー(P.16 ①)にしたがって再接続してください。

インターネット接続の設定は、ここまでの作業で完了です。

※ご注意

ブライバシー保護のため、必ずパスワードを変更してご使用ください。 設定方法は、「Android カメラ名 とパスワードの設定」(P.13)を ご覧ください。

### Android カメラ名とパスワードの設定

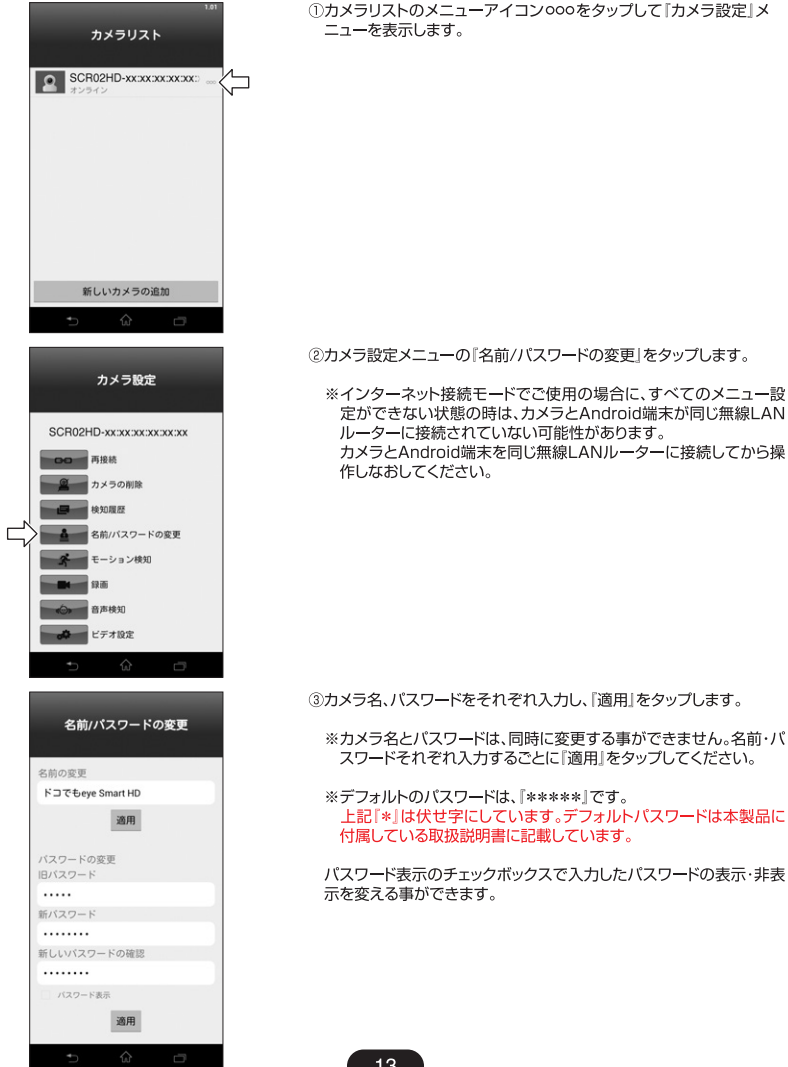

### Android ご使用方法

(3)-

接続設定完了後にアプリを起動すると、カメラリストが表示されます。カメラリストのオンラインになっているカメラ名を タップすると、カメラの映像画面が表示されます。

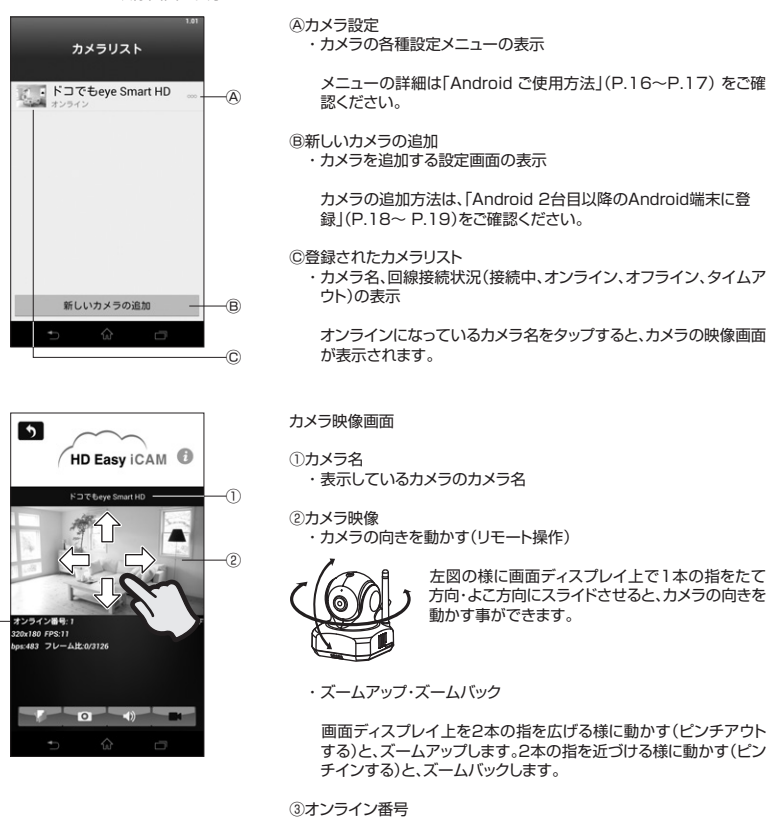

・現在このカメラに接続中(確認中)のスマートフォン・タブレット数の 表示

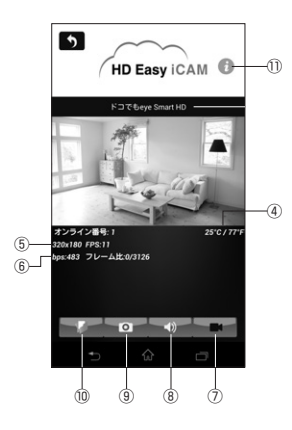

④温度

・カメラ設置環境の温度を摂氏(℃)/華氏(℃)で表示

※表示される温度は目安となります。実際の温度とは異なる場合が ありますのでご了承ください。

⑤解像度・フレーム数

⑥通信速度・フレーム比(エラーフレーム数/総フレーム数)

⑦録画アイコン

- ・動画撮影の開始・停止(microSDカード挿入時のみ)
  - ※ローカル接続モード、またはインターネット接続でカメラと Android端末が同じ無線LANルーターに接続されている時のみ 可能です。外出先から録画の開始・停止をおこなうことはできま せんので、ご注意ください。
  - ※アイコンの色がうすい灰色の時は、microSDカードが認識され ていません。microSDカードを挿入しなおして、『カメラ設定』メ ニュー(P.16 ①)にしたがって再接続してください。
  - ※動画はmicroSDカードに保存されます(ファイル形式:AVI)。保存した動画を本アプリで見る事はできませんので、パソコンなどの再生可能な機器でご確認ください。
- ⑧オーディオアイコン
  - ・カメラ設置場所の音声確認(聞く)、カメラへ音声を送信(話す)、音声OFF(消す)の切り替え

音声確認(聞く)時のボリュームはAndroid端末で調整してください。 調整方法は、ご使用機器の取扱説明書をご覧ください。

音声送信(話す)時のボリュームは、Android端末の画面を見ながら 話せるように設定してあります。電話通話時のようにAndroid端末 を近づけて話す必要はありません。

③スナップショットアイコン

・スナップショット(静止画)の撮影

静止画は、ご使用のAndroid端末本体に自動作成される Snapshotフォルダーに保存されます(ファイル形式: JPEG)。

⑩フォルダーアイコン

・スナップショットの保存フォルダー

撮影した静止画の確認と削除ができます。

①カメラ情報

 ファームウェアバージョン、アプリバージョン、センサー周波数、 MACアドレス、UIDの情報 カメラリストの右側にある 000 アイコンをタップするとカメラ設定メニューが表示されます。 ④~⑧の設定は、ローカル接続モード、またはインターネット接続でカメラとAndroid端末が同じ無線LANルーターに接 続されている時のみ設定が可能です(外出先からの遠隔設定はできません)。

モーション検知・音声検知は、ご自宅で設定すれば外出先でも通知が受けられます。

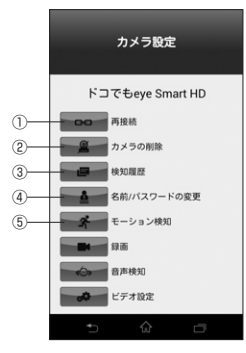

モーション検知 無効にする 確定

①再接続

・カメラがオンラインにならない場合の再接続

※回線状況により複数回再接続作業をおこなってもオンラインに ならない場合があります。その際は「Android アプリの終了」 (P.20)にしたがってアプリを終了し、少し時間をおいてからアプ リを再起動してください。

②削除

・登録済みカメラの削除

③検知履歴

モーション検知・音声検知の履歴

※カメラの電源をOFFにすると、履歴は消去されます。

- ④名前/パスワードの変更
  - ・カメラ名、パスワードの設定・変更

作業手順は、「Android カメラ名とパスワードの設定」(P.13)をご 確認ください。

⑤モーション検知

・モーション検知の有効・無効、検知範囲の設定

モーション検知を有効にすると、指定した範囲に変化があった時に、 Android端末に通知音、バイブレーション、通知メッセージでお知ら せします。また、microSDカード挿入時は、変化を検知した瞬間を 約1分間自動録画します。

通知する場合は、モーション検知を有効にして、アプリを終了せずに Android端末のホームボタンを押してください。

設定方法

- 1. 「有効にする」をタップします。
- 2. 検知したい範囲を指でスライドして指定します。 ※画面ディスプレイに現在のカメラ映像が表示されない場合は、 一度カメラ映像画面に戻り、設定しなおしてください。
- 3. 『確定』をタップします。

◎機能を無効にする場合は、「無効にする」をタップしてください。

※アプリを完全に終了させた場合は、通知されません。

- ※外出先からモーション検知の有効・無効を設定することはできま せんので、ご注意ください。
- ※外出先で通知を止めたい場合は、「Android アプリの終了」 (P.20)にしたがってアプリを終了させてください。

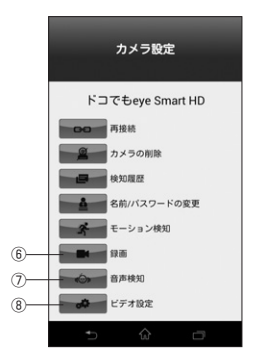

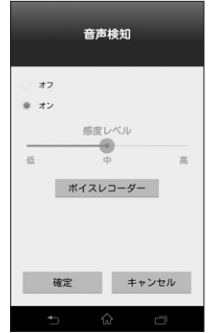

⑥録画

動画撮影の開始・停止(microSDカード挿入時のみ)

- ※外出先からの録画の開始・停止をおこなうことはできませんので ご注意ください。
- ※アイコンの色がうすい灰色の時は、microSDカードが認識されていません。microSDカードを挿入しなおして、『カメラ設定』メニュー(P.16 ①)にしたがって再接続してください。
- ※動画はmicroSDカードに保存されます(ファイル形式:AVI)。保存した動画を本アプリで見る事はできませんので、パソコンなどの再生可能な機器でご確認ください。

⑦音声検知

・音声検知のオン・オフ、検知音量の設定

音声検知をオンにすると、設定した音量以上(感度レベルで設定)の 音を検知した際、Android端末に通知音、バイブレーション、通知 メッセージでお知らせします。

通知する場合は、音声検知をオンにして、アプリを終了せずに Android端末のホームボタンを押してください。

※アプリを完全に終了させた場合は、通知されません。

- ※外出先から音声検知のオン・オフを設定することはできませんの で、ご注意ください。
- ※外出先で通知を止めたい場合は、「Android アプリの終了」 (P.20)にしたがってアプリを終了させてください。
- ・ボイスレコーダー

あらかじめ録音した音声を、音声検知時にカメラから再生する事が できます(microSDカード挿入時のみ)。

録音は『ボイスレコーダー』をタップし、Android端末に録音する音 声を話してください。約10秒間の録音ができます。終了後は『停 止』をタップしてください。

※録音データはmicroSDカードに記録されます(ファイル形式: WAV)。音声検知時に録音した音声の再生をやめる場合は、 microSDカード内の録音データ(音声ファイル)をパソコンなどの機器で削除してください。

⑧ビデオ設定

- ・画像反転、画像解像度、ビットレート、フレームレートの設定
  - ※HDまたはVGA解像度を選択の場合、ネットワーク環境の影響を 受けやすくなります。

#### Android 2台目以降のAndroid端末に登録

接続設定を終えた本製品を、2台目以降の異なるAndroid端末に登録します。

- 1. ローカル接続モードでご使用の場合
  - ①1台目のAndroid端末と同様に「Android 接続設定(ローカル接続モード)」(P.8~P.10)にしたがって本製品と2台目以降のAndroid端末の無線接続設定をおこないます。

②HD Easy iCAMのアプリを起動し、カメラリストに登録したカメラ名が表示されれば設定は完了です。

2. インターネット接続モードでご使用の場合(カメラと同じ建物内)

①新たに登録するAndroid端末を本製品と同じ無線LANルーターに接続します。

②2台目以降のAndroid端末でHD Easy iCAMのアプリを起動し、カメラリスト画面の下側にある『新しいカメラの追加』をタップします。

③登録できるカメラ(同じ無線LANに接続されているカメラ)が表示されます。

※回線状況によりカメラが検索できない場合があります。その場合は Android端末の戻るボタン 
<sup>→</sup> でカメラリ スト画面に戻り、「新しいカメラの追加」をタップして再検索してください。それでも表示されない場合は 「Android アプリの終了」(P.20)にしたがってアプリを終了し、少し時間をおいてからアプリを再起動してください。

④使用できるカメラの一覧に表示された、登録するカメラをタップします。

⑤カメラに設定されているパスワードを入力してください。

※初期設定でパスワードを変更していない場合のデフォルトパスワードは「\*\*\*\*\*」です。 上記「\*」は伏せ字にしています。デフォルトパスワードは本製品に付属している取扱説明書に記載しています。

⑥『確定』をタップすると、カメラリストにカメラが追加されます。

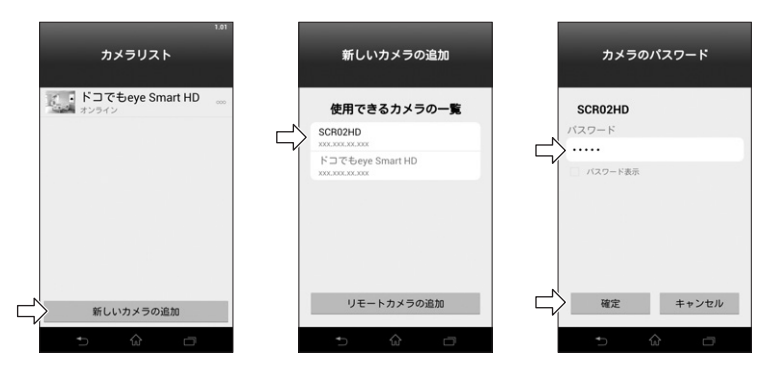

- 3. インターネット接続モードでご使用の場合(外出先)
  - ①あらかじめ、接続設定をおこなった1台目のスマートフォン・タブレットから、『カメラ情報』(P.15 ①)を表示し、カメラのUID情報をメモしておきます。
  - ②2台目以降のAndroid端末でHD Easy iCAMのアプリを起動し、カメラリスト画面の下側にある『新しいカメラの追加』をタップします。
  - ③新しいカメラの追加画面の下側にある「リモートカメラの追加」をタップします。
  - ④カメラ名(ご自由に設定できます)、カメラUID、パスワードを入力して「確定」をタップすると、カメラリストにカメラ が追加されます。

#### ※初期設定でパスワードを変更していない場合のデフォルトパスワードは「\*\*\*\*\*」です。 上記「\*」は伏せ字にしています。デフォルトパスワードは本製品に付属している取扱説明書に記載しています。

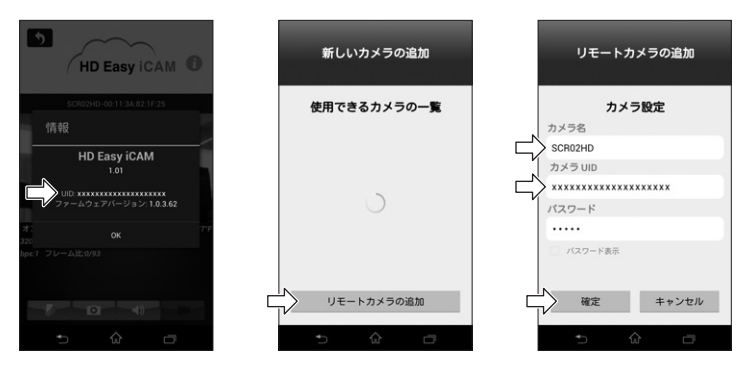

#### Android 2台目以降のカメラの登録・設定

Android端末に複数のカメラを登録・設定します。 1台目のカメラと同様の設定方法で登録・設定をおこなう事ができます。

- 1. ローカル接続モードでご使用の場合
  - ①「Android 接続設定(ローカル接続モード)」(P.8~P.10)の設定をおこないます。
  - ②HD Easy iCAMのアプリを起動し、カメラリストに登録したカメラ名が表示されれば設定は完了です。

\*\*ローカル接続モードは、最後に接続したカメラがオンラインになります。 登録したそれぞれのカメラ映像を確認するには、Android端末のWi-Fiリスト(P.8 ④)の中から、接続するカメラ 名(SSID)をタップし、アプリを起動してください。

※オンラインにならない場合は、『カメラ設定』メニュー(P.16 ①)にしたがって再接続してください。

2. インターネット接続モードでご使用の場合

「Android 接続設定(インターネット接続モード)」(P.11~P.12)の設定をおこないます。

②HD Easy iCAMのアプリを起動し、カメラリストに登録したカメラ名が表示されれば設定は完了です。

19

### Android アプリの終了

#### アプリを完全に終了させます。

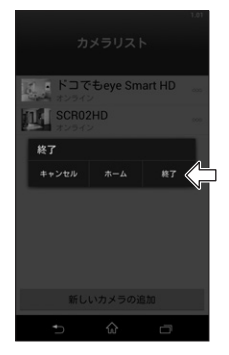

①カメラリスト画面でAndroid端末の戻るボタン **う** をタップすると 終了メニューが表示されます。

②『終了』をタップします。

### iPhone・iPad アプリのインストール

●接続設定をおこなう前に、ご使用になるiPhone・iPadに専用アプリをインストールする必要があります。 ●App Storeから専用無料アプリ HD Easy iCAMをインストールしてください。

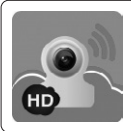

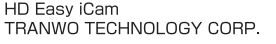

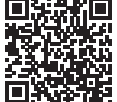

左記QRコードからダウンロード ページを開く事ができます。

#### iPhone・iPad 接続設定(ローカル接続モード)

ailable on the iPhone

App Store

#### ●本製品とiPhone・iPadの無線接続

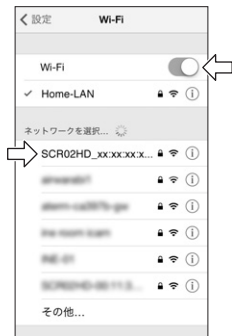

①本製品の電源をONにしてください。

②iPhone・iPadの設定から『Wi-Fi』をタップしてください。

③iPhone・iPadのWi-FiをONにしてください。

 ④表示されたWi-FiUストの中から「SCR02HD\_xx:xx:xx:xx:xx:xx]を タップしてください。

⑤パスワード入力画面が表示されるので、パスワード入力欄にパスワー ドを入力してください。

パスワードは、『\*\*\*\*\*\*\*』です。

※上記「\*」は伏せ字にしています。パスワードは本製品に付属してい る取扱説明書に記載しています。

⑥『接続』または『Join』をタップすると、
 SCR02HD\_xx:xx:xx:xx:xx:xxiがiPhone・iPadと接続されます。

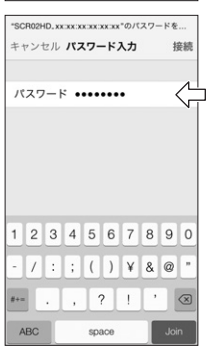

#### ●アプリを起動します。

| ļ | カメラ                                          | 10<br>リスト                                                |  |
|---|----------------------------------------------|----------------------------------------------------------|--|
|   | 23<br>カメラは現在イン<br>きません。インタ<br>ますか(カメラをf<br>す | <b>注意</b><br>ターネットに接続で<br>ーネット設定を行い<br>亜線LANに接続しま<br>か)? |  |
|   | いいえ                                          | はい                                                       |  |
|   |                                              |                                                          |  |
|   | 新しいカ                                         | メラの追加                                                    |  |

●本製品をアプリに登録します。

| 1.01                                                                                                    |
|----------------------------------------------------------------------------------------------------|
| カメラリスト                                                                                                    |
|                                                                                                    |
|                                                                                                    |
|                                                                                                    |
|                                                                                                    |
|                                                                                                    |
|                                                                                                    |
|                                                                                                    |
|                                                                                                    |
|                                                                                                    |
|                                                                                                    |
|                                                                                                    |
|                                                                                                    |
|                                                                                                    |
| 1                                                                                                    |
| 新しいカメラの追加                                                                                                    |
|                                                                                                    |
|                                                                                                    |
| 5                                                                                                    |
| 新しいカメラの追加     新しいカメラの追加     オレンタンション                                                                                                  |
| ↑ 新しいカメラの追加                                                                                                    |
| う 新しいカメラの追加 使用できるカメラの一覧                                                                                                    |
| <ul> <li>&gt; 新しいカメラの追加</li> <li>使用できるカメラの一覧<br/>カメラが検出されました(!)</li> </ul>                                                            |
| <ul> <li>新しいカメラの追加</li> <li>使用できるカメラの一覧<br/><sup>カメラが快出されました(1)</sup></li> <li>SCR02HD-xxxxxxxxxxxxxxxxxxxxxxxxxxxxxxxxxxxx</li></ul> |
| う<br>新しいカメラの追加<br>使用できるカメラの一覧<br>カメラ時間されました()<br>SCR02HD-xxxxxxxxxxxxxxxxxxxxxxxxxxxxxxxxxxxx                                         |
| う<br>新しいカメラの追加<br>使用できるカメラの一覧<br>カメラが検出されました(1)<br>SCR02HD-xxxxxxxxxxxxxxxxxxxxxxxxxxxxxxxxxxxx                                       |
| <ul> <li>新しいカメラの追加</li> <li>使用できるカメラの一覧<br/>カメラが検出されました()</li> <li>SCR02HD-xxxxxxxxxxxxxxxxxxxxxxxxxxxxxxxxxxxx</li></ul>             |
| う<br>新しいカメラの追加<br>使用できるカメラの一覧<br>カメラ検問当れました(1)<br>5CR02HD-5XXXXXXXXXXXXXXXXXXXXXXXXXXXXXXXXXXXX                                       |
| う<br>新しいカメラの追加<br>使用できるカメラの一覧<br>カメラ特局当されました()<br>SCR02HD-xxxxxxxxxxxxxxxxxxxxxxxxxxxxxxxxxxxx                                        |
| う<br>新しいカメラの追加<br>使用できるカメラの一覧<br>カメラが検出されました(1)<br>SCR02HD-xxxxxxxxxxxxxxxxxxxxxxxxxxxxxxxxxxxx                                       |
| う<br>新しいカメラの追加<br>使用できるカメラの一覧<br>カメラ検達当れました(1)<br>SCR02HD-SSCR02COCCCCCCCCCCCCCCCCCCCCCCCCCCCCCCCCCC                                  |
| 予新しいカメラの追加<br>使用できるカメラの一覧<br>カメラが得出されました()<br>SCR02HD-xxxxxxxxxxxxxxxxxxxxxxxxxxxxxxxxxxxx                                            |
| ↑ 新しいカメラの追加 使用できるカメラの一覧 カメラが感出されました() SCR02HD-xxxxxxxxxxxxxxxxxxxxxxxxxxxxxxxxxxxx                                                    |
| 新しいカメラの追加     使用できるカメラの一覧     カメラ停地当れました()     SCR24Pb-xxC00xC00x     XXXXXXX     XXXXXXX     XXXXXXX     XXXXXX                      |

⑦HD Easy iCAMのアプリを起動してください。

カメラのインターネット設定に関するメッセージが表示されます。 ⑧「いいえ」をタップしてください。

⑨『新しいカメラの追加』をタップしてください。

⑩使用できるカメラの一覧に、接続可能なカメラのSSIDが表示されます。 接続するカメラのSSIDをタップしてください。

\*\*カメラのSSIDが表示されない場合は、アプリ画面左上の 5 ボタンをタップし、再度⑨からやりなおしてください。

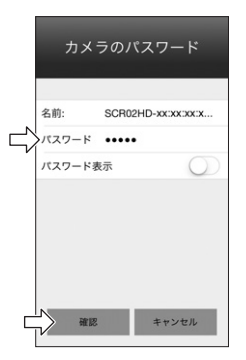

●本製品をアプリに登録します。

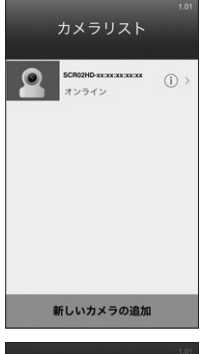

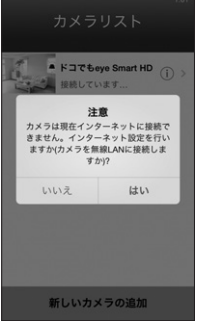

10パスワード入力画面が表示されるので、入力欄にパスワードを入力してください。

※デフォルトのパスワードは、「\*\*\*\*\*」です。 上記「\*」は伏せ字にしています。デフォルトパスワードは本製品に 付属している取扱説明書に記載しています。

※パスワードの変更をおこなった場合は、変更後のパスワードを入力 してください。

パスワード表示のオン・オフで入力したパスワードの表示・非表示を変 える事ができます。

⑫パスワード入力後、『確認』をタップしてください。

設定完了後も、ステータスLEDは赤色と緑色の点滅状態です。

<sup>13</sup>カメラがカメラリストに登録されます。 カメラがオンラインになっている事をご確認ください。

ローカル接続の設定は、ここまでの作業で完了です。

※ご注意

ブライバシー保護のため、必ずパスワードを変更してご使用ください。 設定方法は、「iPhone・iPad カメラ名とパスワードの設定」(P.26) をご覧ください。

※ローカル接続時は、アプリを起動するたびに左記インターネット設 定に関するメッセージが表示されます。

ローカル接続でご使用になる場合は、「いいえ」をタップしてください。

※パスワードを設定すると、インターネット接続モードに設定変更する ことができなくなります。その場合には、一度カメラをリセットしてくだ さい。

## iPhone・iPad 接続設定(インターネット接続モード)

●本製品とiPhone・iPadを無線接続します。

新しいカメラの追加

| 表面CIFIIUIIEIFduを無縁接続しより。                                                                          |                                                                            |
|---------------------------------------------------------------------------------------------------|----------------------------------------------------------------------------|
| < 設定 Wi-Fi                                                                                        | ①本製品の電源をONにしてください。                                                         |
| Wi-Fi                                                                                             | ②iPhone・iPadの設定から『Wi-Fi』をタップしてください。                                        |
| ✓ Home-LAN ● 奈 ①                                                                                  | ③iPhone・iPadのWi-FiをONにしてください。                                              |
| xyトワークを選択 ↓<br>SCR02HD_xxxxxxx ↓ ♥ ()<br>↓ ♥ ()<br>↓ ♥ ()<br>↓ ♥ ()<br>↓ ♥ ()<br>↓ ♥ ()<br>↓ ♥ () | ④表示されたWi-Fiリストの中から「SCR02HD_xx:xx:xx:xx:xx!を<br>タッブしてください。                  |
| その他                                                                                               |                                                                            |
| *SCR02HD.xxxxxxxxxxx*のパスワードを<br>キャンセル <b>パスワード入力</b> 接続                                           | ⑥パスワード入力画面が表示されるので、パスワード入力欄にパスワードを入力してください。                                |
| パスワード                                                                                             | バスワードは、「*******」です。<br>※上記「*」は伏せ字にしています。パスワードは本製品に付属してい<br>る取扱説明書に記載しています。 |
|                                                                                                   | ⑥「接続」または「Join」をタップすると、<br>SCRO2HD_xx:xx:xx:xx:xxがiPhone・iPadと接続されます。       |
| 1 2 3 4 5 6 7 8 9 0<br>- / : ; ( ) ¥ & @ "<br>*** . , ? ! ' @<br>ABC space Join                   |                                                                            |
| 1.01                                                                                              | ⑦HD Easy iCAMのアプリを起動してください。                                                |
| カメラリスト                                                                                            | カメラのインターネット設定に関するメッセージが表示されます。                                             |
| 注意<br>カメラは現在インダーネットに接続で<br>含ません。インダーネット設定を行い<br>まずか(カメラを無難しんが)接続しま<br>すか()<br>いいえ<br>はい           | ⑧『はい』をタップしてください。                                                           |

#### ●本製品と無線LANルーターの接続設定をおこないます。

| カメラのインターネット設定       |
|---------------------|
|                     |
|                     |
| Home-LAN            |
| atom califiliti-g   |
| atom-califile-pa    |
| KANPETAN #CODE-GH   |
| at wards?           |
| RE-01               |
| 8018018775-08       |
| FON, FREE, INTERNET |
|                     |

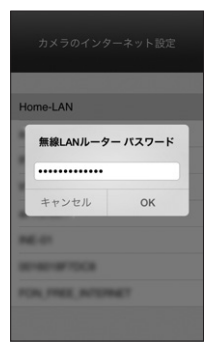

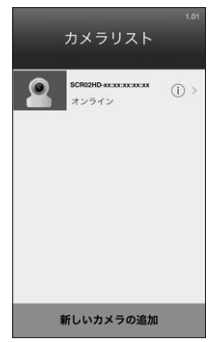

⑨無線LANルーターを選択してください。

現在使用可能なルーター名(SSID)のリストが自動的に表示されま す。リストの中から接続するルーターをタップしてください。

※表示されない場合は、「iPhone・iPad アプリの終了」(P.33)にしたがって、アプリを一度終了させてから再起動してください。

⑩無線LANルーターのパスワードを入力してください。

ご使用いただいているルーターのパスワード(暗号化キー)を入力します。

※ルーターのパスワード(暗号化キー)が不明の場合は、ルーター本体に貼りつけてあるラベル、またはルーターの取扱説明書をご確認ください。

パスワード表示のオン・オフで入力したパスワードの表示・非表示を変 える事ができます。

①「OK」をタップしてください。

カメラが再起動し、ステータスLEDがオレンジ色点灯約30秒後に赤 色の点灯となり、緑色の点灯状態になると設定完了です。

※カメラの再起動中にビーブ音が2回鳴った場合は、ルーターのパス ワード(暗号化キー)の入力を誤った可能性があります。カメラをリ セットし、設定を最初からやりなおしてください。

⑫カメラがカメラリストに登録されます。

カメラがオンラインになっている事をご確認ください。

※オンラインにならない場合は、『カメラ設定』メニュー(P.29 ①)にしたがって再接続してください。

インターネット接続の設定は、ここまでの作業で完了です。

※ご注意

プライバシー保護のため、必ずパスワードを変更してご使用ください。 設定方法は、「iPhone・iPad カメラ名とパスワードの設定」(P.26) をご覧ください。

### iPhone・iPad カメラ名とパスワードの設定

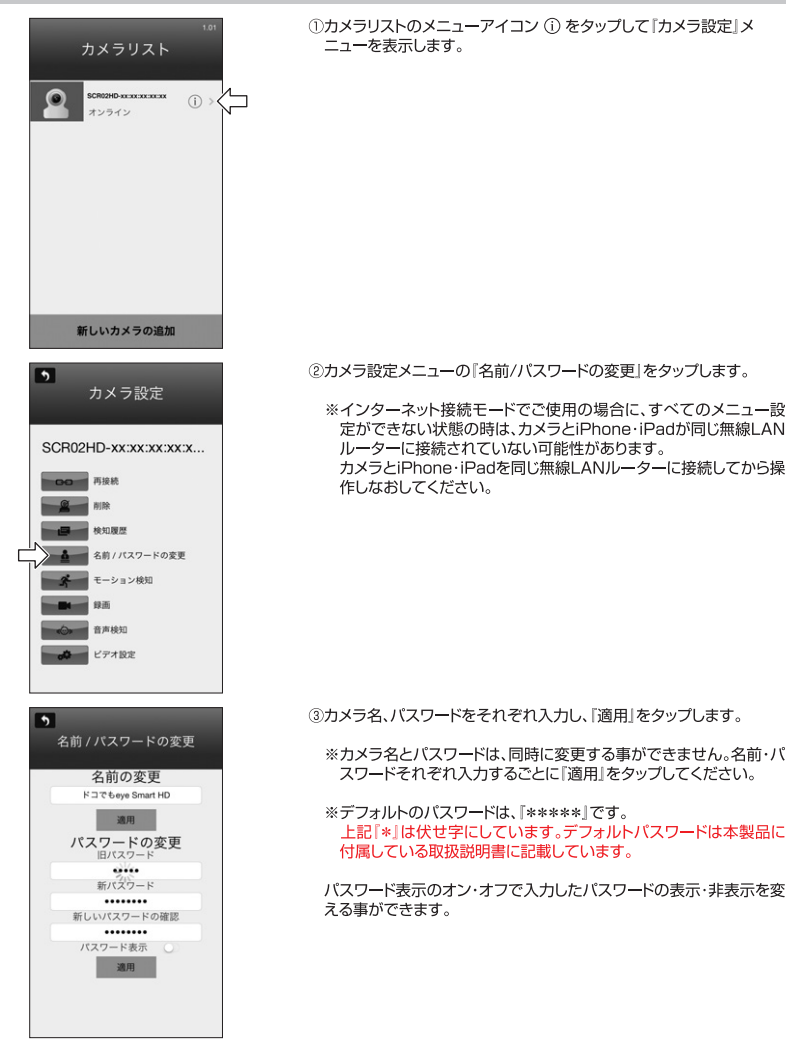

### iPhone・iPad ご使用方法

接続設定完了後にアプリを起動すると、カメラリストが表示されます。カメラリストのオンラインになっているカメラ名を タップすると、カメラの映像画面が表示されます。

| <sup>101</sup><br>カメラリスト                                  | ⑧カメラ設定<br>・カメラの各種設定メニューの表示                                                               |
|-----------------------------------------------------------|------------------------------------------------------------------------------------------|
| ドコでもeye Smart HD ① )                                      | メニューの詳細は「iPhone・iPad ご使用方法」(P.29〜P.30)を<br>ご確認ください。                                      |
|                                                           | ⑧新しいカメラの追加<br>・カメラを追加する設定画面の表示                                                           |
|                                                           | カメラの追加方法は、「iPhone・iPad 2台目以降のiPhone・iPad<br>に登録」(P.31~ P.32)をご確認ください。                    |
|                                                           | ©登録されたカメラリスト<br>・カメラ名、回線接続状況(接続中、オンライン、オフライン、タイムア<br>ウト)の表示                              |
| 新しいカメラの追加 - B<br>- C                                      | オンラインになっているカメラ名をタップすると、カメラの映像画面<br>が表示されます。                                              |
|                                                           | カメラ映像画面                                                                                  |
| HD Easy iCAM                                              | <ol> <li>①カメラ名         <ul> <li>・表示しているカメラのカメラ名</li> </ul> </li> </ol>                   |
|                                                           | ②カメラ映像<br>・カメラの向きを動かす(リモート操作)                                                            |
| ③<br>マンティン 単 9 2<br>2001 PF5.7<br>世方: 444 Kbps フレーム出: 0/9 | 左図の様に画面ディスプレイ上で1本の指をたて<br>方向・よこ方向にスライドさせると、カメラの向きを<br>動かす事ができます。                         |
|                                                           | ・ズームアップ・ズームバック                                                                           |
|                                                           | 画面ディスプレイ上を2本の指を広げる様に動かす(ビンチアウト<br>する)と、ズームアップします。2本の指を近づける様に動かす(ビン<br>チインする)と、ズームバックします。 |
|                                                           | ③オンライン番号<br>・現在このカメラに接続中(確認中)のスマートフォン・タブレット数の<br>表示                                      |

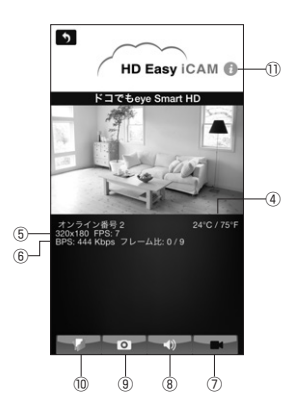

④温度

・カメラ設置環境の温度を摂氏(℃)/華氏(℃)で表示

※表示される温度は目安となります。実際の温度とは異なる場合が ありますのでご了承ください。

⑤解像度・フレーム数

⑥通信速度・フレーム比(エラーフレーム数/総フレーム数)

⑦録画アイコン

- ・動画撮影の開始・停止(microSDカード挿入時のみ)
  - ※ローカル接続モード、またはインターネット接続でカメラと iPhone・iPadが同じ無線LANルーターに接続されている時の み可能です。外出先から録画の開始・停止をおこなうことはでき ませんので、ご注意ください。
  - ※アイコンの色がうすい灰色の時は、microSDカードが認識され ていません。microSDカードを挿入しなおして、『カメラ設定』メ ニュー(P.29 ①)にしたがって再接続してください。
  - ※動画はmicroSDカードに保存されます(ファイル形式:AVI)。保存した動画を本アプリで見る事はできませんので、パソコンなどの再生可能な機器でご確認ください。
- ⑧オーディオアイコン
  - ・カメラ設置場所の音声確認(聞く)、カメラへ音声を送信(話す)、音声OFF(消す)の切り替え

音声確認(聞く)時のボリュームはiPhone・iPad側で調整してください。 調整方法は、ご使用機器の取扱説明書をご覧ください。

音声送信(話す)時のボリュームは、iPhone・iPadの画面を見なが ら話せるように設定してあります。電話通話時のようにiPhone・ iPadを近づけて話す必要はありません。

③スナップショットアイコン

・スナップショット(静止画)の撮影

静止画は、ご使用のiPhone・iPad本体に自動作成される Snapshotフォルダーに保存されます(ファイル形式: JPEG)。

⑩フォルダーアイコン

・スナップショットの保存フォルダー

撮影した静止画の確認と削除ができます。

①カメラ情報

 ファームウェアバージョン、アプリバージョン、センサー周波数、 MACアドレス、UIDの情報 カメラリストの右側にある①アイコンをタップするとカメラ設定メニューが表示されます。 ②~③の設定は、ローカル接続モード、またはインターネット接続でカメラとドPhone・iPadが同じ無線LANルーターに 接続されている時のみ設定が可能です(外出先からの遠隔設定はできません)。 モーション検知・音声検知は、ご自名で設定すれば外出先でも通知が受けられます。

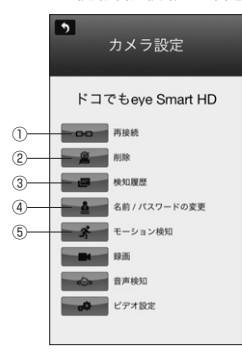

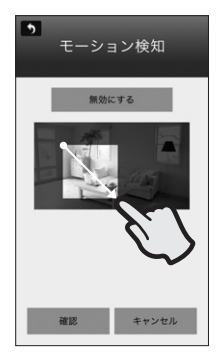

①再接続

・カメラがオンラインにならない場合の再接続

※回線状況により複数回再接続作業をおこなってもオンラインに ならない場合があります。その際は「iPhone・iPad アブリの終 了」(P.33)にしたがってアブリを終了し、少し時間をおいてから アブリを再起動してください。

②削除

・登録済みカメラの削除

③検知履歴

・モーション検知・音声検知の履歴

※カメラの電源をOFFにすると、履歴は消去されます。

- ④名前/パスワードの変更
  - ・カメラ名、パスワードの設定・変更

作業手順は、「iPhone・iPad カメラ名とパスワードの設定」 (P.26)をご確認ください。

- ⑤モーション検知
  - ・モーション検知の有効・無効、検知範囲の設定

モーション検知を有効にすると、指定した範囲に変化があった時に、 iPhone・iPadに通知音、バイブレーション、通知メッセージでお知 らせします(インターネット接続モードのみ)。 また、microSDカード挿入時は、変化を検知した瞬間を約1分間自 動録画します。

通知する場合は、モーション検知を有効にしてください。

設定方法

- 1. 『有効にする』をタップします。
- 2. 検知したい範囲を指でスライドして指定します。
   ※画面ディスプレイに現在のカメラ映像が表示されない場合は、 一度カメラ映像画面に戻り、設定しなおしてください。
- 3. 『確認』をタップします。

◎機能を無効にする場合は、『無効にする』をタップしてください。

- ※外出先からモーション検知の有効・無効を設定することはできま せんので、ご注意ください。
- ※外出先で通知を止めたい場合は、iPhone · iPadの設定から『通 知センター』をタップし、HD Easy iCamの通知をオフに設定し てください。

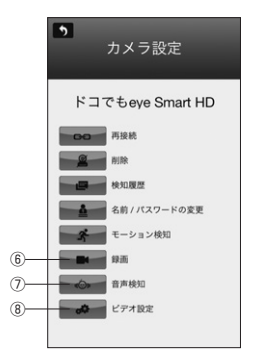

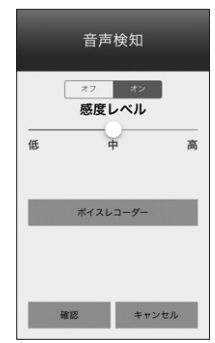

⑥録画

動画撮影の開始・停止(microSDカード挿入時のみ)

- ※外出先から録画の開始・停止をおこなうことはできませんので、 ご注意ください。
- ※アイコンの色がうすい灰色の時は、microSDカードが認識されていません。microSDカードを挿入しなおして、『カメラ設定』メニュー(P.29 ①)にしたがって再接続してください。
- ※動画はmicroSDカードに保存されます(ファイル形式: AVI)。保存した動画を本アプリで見る事はできませんので、パソコンなどの再生可能な機器でご確認ください。

⑦音声検知

・音声検知のオン・オフ、検知音量の設定

音声検知をオンにすると、設定した音量以上(感度レベルで設定)の 音を検知した際、iPhone・iPadに通知音、バイブレーション、通知 メッセージでお知らせします(インターネット接続モードのみ)。

通知する場合は、音声検知をオンにしてください。

- ※外出先から音声検知のオン・オフを設定することはできませんの で、ご注意ください。
- ※外出先で通知を止めたい場合は、iPhone · iPadの設定から『通 知センター』をタップし、HD Easy iCamの通知をオフに設定し てください。

・ボイスレコーダー

あらかじめ録音した音声を、音声検知時にカメラから再生する事が できます(microSDカード挿入時のみ)。

録音は『ボイスレコーダー』をタップし、iPhone・iPadに録音する音 声を話してください。約10秒間の録音ができます。終了後は『停 止』をタップしてください。

※録音データはmicroSDカードに記録されます(ファイル形式: WAV)。音声検知時に録音した音声の再生をやめる場合は、 microSDカード内の録音データ(音声ファイル)をパソコンなどの機器で削除してください。

⑧ビデオ設定

- ・画像反転、画像解像度、ビットレート、フレームレートの設定
  - ※HDまたはVGA解像度を選択の場合、ネットワーク環境の影響を 受けやすくなります。

#### iPhone・iPad 2台目以降のiPhone・iPadに登録

接続設定を終えた本製品を、2台目以降の異なるiPhone・iPadに登録します。

- 1. ローカル接続モードでご使用の場合
  - ①1台目のiPhone・iPadと同様に「iPhone・iPad 接続設定(ローカル接続モード)」(P.21~P.23)にしたがって本 製品と2台目以降のiPhone・iPadの無線接続設定をおこないます。

②HD Easy iCAMのアプリを起動し、カメラリストに登録したカメラ名が表示されれば設定は完了です。

2. インターネット接続モードでご使用の場合(カメラと同じ建物内)

①新たに登録するiPhone・iPadを本製品と同じ無線LANルーターに接続します。

- ②2台目以降のiPhone・iPadでHD Easy iCAMのアプリを起動し、カメラリスト画面の下側にある「新しいカメラの追加」をタップします。
- ③登録できるカメラ(同じ無線LANに接続されているカメラ)が表示されます。
  - ※回線状況によりカメラが検索できない場合があります。その場合はアプリ画面左上の 動 ボタンでカメラリスト 画面に戻り、「新しいカメラの追加」をタップして再検索してください。それでも表示されない場合は「iPhone iPad アプリの終了」(P.33)にしたがってアプリを終了し、少し時間をおいてからアプリを再起動してください。

④使用できるカメラの一覧に表示された、登録するカメラをタップします。

⑤カメラに設定されているパスワードを入力してください。

- ※初期設定でパスワードを変更していない場合のデフォルトパスワードは『\*\*\*\*\*』です。 上記「\*」は伏せ字にしています。デフォルトパスワードは本製品に付属している取扱説明書に記載しています。
- ⑥『確認』をタップすると、カメラリストにカメラが追加されます。

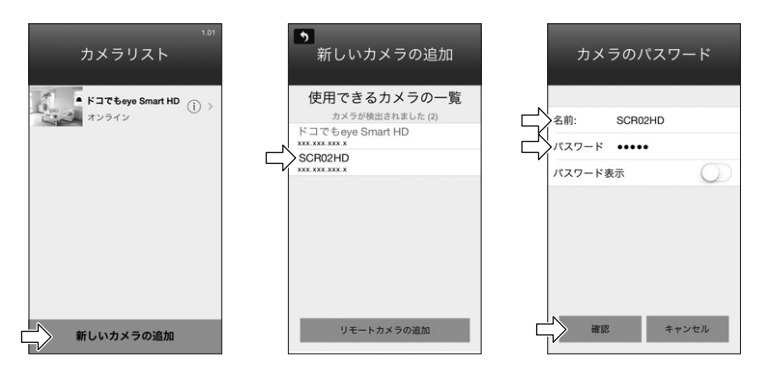

- 3. インターネット接続モードでご使用の場合(外出先)
  - ①あらかじめ、接続設定をおこなった1台目のスマートフォン・タブレットから、『カメラ情報』(P.28 ①)を表示し、カメラのUID情報をメモしておきます。
  - ②2台目以降のiPhone・iPadでHD Easy iCAMのアプリを起動し、カメラリスト画面の下側にある「新しいカメラの追加」をタップします。
  - ③新しいカメラの追加画面の下側にある「リモートカメラの追加」をタップします。
  - ④カメラの名前(ご自由に設定できます)、UID、バスワードを入力して「確認」をタップすると、カメラリストにカメラが 追加されます。

#### ※初期設定でパスワードを変更していない場合のデフォルトパスワードは「\*\*\*\*\*」です。 上記「\*」は伏せ字にしています。デフォルトパスワードは本製品に付属している取扱説明書に記載しています。

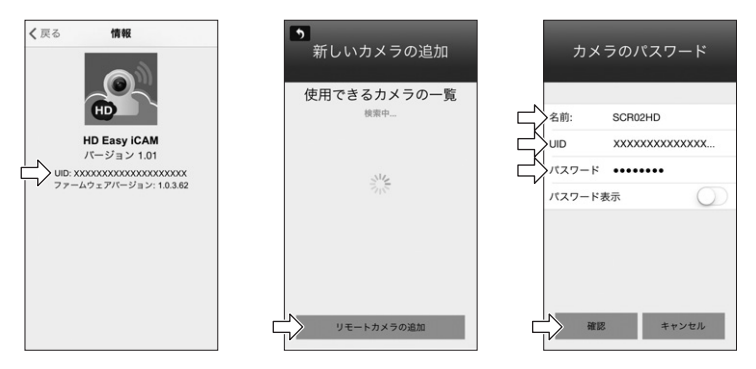

#### iPhone・iPad 2台目以降のカメラの登録・設定

iPhone・iPadに複数のカメラを登録・設定します。 1台目のカメラと同様の設定方法で登録・設定をおこなう事ができます。

- 1. ローカル接続モードでご使用の場合
  - ①「iPhone・iPad接続設定(ローカル接続モード)」(P.21~P.23)の設定をおこないます。
  - ②HD Easy iCAMのアプリを起動し、カメラリストに登録したカメラ名が表示されれば設定は完了です。

※ローカル接続モードは、最後に接続したカメラがオンラインになります。 登録したそれぞれのカメラ映像を確認するには、iPhone・iPadのWi-Fiリスト(P.21④)の中から、接続するカメ ラ名(SSID)をタップし、アプリを起動してください。

※オンラインにならない場合は、『カメラ設定』メニュー(P.29 ①)にしたがって再接続してください。

2. インターネット接続モードでご使用の場合

①「iPhone・iPad 接続設定(インターネット接続モード)」(P.24~P.25)の設定をおこないます。

②HD Easy iCAMのアプリを起動し、カメラリストに登録したカメラ名が表示されれば設定は完了です。

32

### iPhone・iPad アプリの終了

アプリを完全に終了させます。

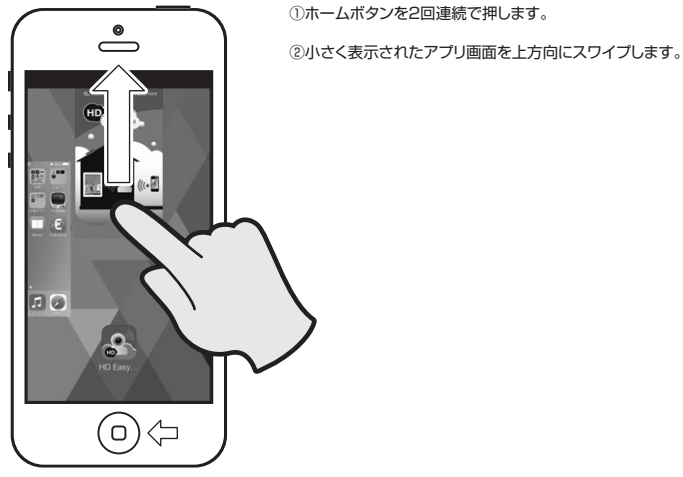

本製品を初期設定にリセット

本製品を初期状態にリセットする事ができます。

本製品を接続する無線LANルーターを変更する場合や、接続モードを切り替える場合、またバスワードを忘れてしまった 場合は、本製品をリセットしてください。

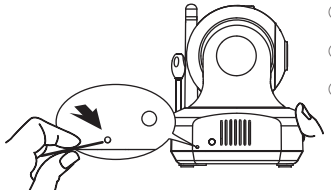

①カメラの電源をONにし、1分以上待ちます。

②細いピンを使用してリセットボタンを長押し(約10秒)します。

③本製品からビーブ音が3回鳴った後、約1分後にリセットされ、LEDが オレンジ色に点灯します(オレンジ色点灯約30秒後に赤色の点灯と なり、約10秒後に赤色と緑色の点滅になります)。

※ビープ音が鳴らない時はリセットされていません。一度電源を入れ なおしてから(ケーブルを抜き差ししてから)やりなおしてください。

# トラブルシューティング(故障かな?と思ったら)

| 症状                           | 原因                                       | 処置                                                                        |  |  |
|------------------------------|------------------------------------------|---------------------------------------------------------------------------|--|--|
| 電源が入らない                      | ACアダプターの接続が間違っている。または接続が不十分。             | ACアダプターが正しく接続されている<br>か確認してください。                                          |  |  |
| スマートフォン・タブレットにカ<br>メラが検出されない | 本製品が起動途中である。                             | ACアダプター接続後、1分程度経過して<br>から接続をおこなってください。                                    |  |  |
| スマートフォン・タブレットと接<br>続できない     | パスワードが間違っている。                            | 正しいパスワードを再入力してください。<br>パスワードを忘れてしまった場合は、本製<br>品をリセットして再度設定をおこなってく<br>ださい。 |  |  |
| 無線LANルーターが検出され               | 無線LANルーターの電源が入っていな<br>い。                 | 無線LANルーターの電源を入れてくだ<br>さい。                                                 |  |  |
| ない                           | 無線LANルーターとの距離がある。また<br>は間に障害物がある。        | 障害物が無い所で、無線LANルーターに<br>近づいて再度接続してください。                                    |  |  |
| カメラがオンラインにならない<br>映像が映らない    | 本製品とスマートフォン・タブレットや無線LANルーターの接続に問題が生じている。 | 本製品の電源をOFFにして、アプリを完<br>全に終了させ、少し時間をおいてから再<br>起動してください。                    |  |  |
| 映像が止まってしまう                   | ネットワーク環境が十分ではない。                         | 少し時間を置いてから再確認してください。もしくは移動するなど ネットワーク環<br>境を変えてみてください。                    |  |  |
| 映像がぼやけている                    | レンズが汚れている。                               | 乾いた布でレンズを拭いてください。                                                         |  |  |
| ナイトビジョン撮影のままに<br>なってしまう      | センサー部に物が乗っている。またはカメ<br>ラ設置場所が暗すぎる。       | センサー部が光を検知できるように設置<br>してください。                                             |  |  |
| 検知アラームが通知されない<br>(Android)   | アプリを終了させてしまっている。                         | アプリを終了せずに、スマートフォン・タ<br>ブレットのホームボタンを押してください。                               |  |  |
| 検知アラームが通知されない                | iPhone・iPadの通知設定がOFFになっている。              | iPhone・iPadの設定→通知センターから<br>アプリの通知設定をおこなってください。                            |  |  |
| (iPhone · iPad)              | ローカル接続モードで使用している。                        | iPhone・iPadへの通知は、インターネット<br>接続時のみ有効です。                                    |  |  |
|                              | ペットや ポット、炊飯器などの蒸気を検知<br>している。            |                                                                           |  |  |
| 何もないのにモーション検知                | 直射日光や影があたる場所が検知範囲に<br>なっている。             | 。<br>設置場所、環境や検知範囲を変えてくだ                                                   |  |  |
|                              | エアコンや扇風機などの風があたる場所<br>が検知範囲になっている。       | さい。                                                                       |  |  |
|                              | 不安定な場所に設置している。                           |                                                                           |  |  |
| 検知範囲に動きがあっても、<br>モーション検知しない  | 検知範囲設定後にカメラを動かした。                        | 再度設定をやりなおしてください。                                                          |  |  |
| microSDカードに記録されな             | 適切なmicroSDカードが使用されてい<br>ない。              | microSDHC Class6以上 4GB~<br>32GBをご使用ください。                                  |  |  |
| い<br>い                       | microSDカードのセット(差し込み)が不<br>十分である。         | microSDカードをセット(差し込み)しな<br>おしてください。                                        |  |  |

### 仕様

|           | 無線規格     | IEEE802.11b, IEEE802.11g, IEEE802.11n                   |
|-----------|----------|---------------------------------------------------------|
| 無線LAN     | 通信周波数    | 2.4GHz带                                                 |
|           | セキュリティ   | WPA2-PSK(AES, TKIP), WPA-PSK(AES, TKIP), 128/64 bit WEP |
|           | イメージセンサー | 1/6カラー CMOS                                             |
|           | 有効画素数    | 約92万画素(H:1280×V:720)                                    |
|           | 解像度      | HD(1280×720), VGA(640×480), QVGA(320×240)               |
| 王色        | フォーカス範囲  | 0.6m~∞                                                  |
|           | 画角       | 水平:36°、垂直:20°                                           |
|           | 圧縮方式     | H.264                                                   |
|           |          | HD:8/6/5/3/1(fps),                                      |
|           | フレームレート  | VGA:15/12/10/8/6/5/3/1(fps),                            |
|           |          | QVGA:30/25/20/15/10/5(fps)                              |
|           | ホワイトバランス | 自動                                                      |
| 暗視        | 赤外線LED   | 87                                                      |
|           | 撮影可能範囲   | 4lux以上約5m                                               |
|           | 動作       | リモート                                                    |
| N)/FNF    | 範囲       | パン:270°, チルト:120°                                       |
| <b>*±</b> | 内蔵マイク    | あり                                                      |
| 首戸        | 内蔵スピーカー  | あり                                                      |
| 温度センサー    |          | あり                                                      |
| 対応SDカード   |          | microSDHCメモリーカード Class6以上 4GB~32GB                      |
| 使用温度範囲    |          | 0°C~40°C                                                |
| 使用湿度範囲    |          | 40%~90%RH                                               |
| 付属品       |          | ACアダプター,取扱説明書                                           |
| 寸法        |          | 約 幅85 × 奥行85 × 高さ106mm(突起物を除く)                          |
| 質量        |          | 約 230g                                                  |
| 対応OS      |          | iOS 5.0以降, Android2.1以降                                 |
| 工事設計認証番号  |          | B201-140036                                             |

●製品の詳しい情報や取扱説明書は、当社ホームページでもご確認いただけます。 こちらのQRコードから本製品のホームページをご確認ください。

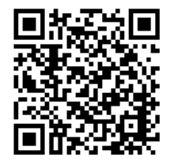

#### 保証書

| 1    | 민番    | S      | CR02HD      | 製造番号 |     |   |       |  |   |
|------|-------|--------|-------------|------|-----|---|-------|--|---|
| お    | お名前   |        |             |      |     |   |       |  |   |
| 客    | ご住所   | Ŧ –    |             |      | 1 _ |   |       |  |   |
| 様    |       |        |             | Ļ    |     |   | お電話番号 |  | ) |
| お買   | い上げ日  |        | 取扱販売店名·住所·電 | 話番号  | U^  |   |       |  |   |
|      | 年     | 月日     |             | -    |     | - |       |  |   |
| 保証   | 期間(お) | 電上げ日より |             |      |     |   |       |  |   |
|      | 本体    | 1年     |             |      |     |   |       |  |   |
| - (1 | 旦し消耗  | 品は除く)  |             |      |     |   |       |  |   |

この保証書は、本書記載内容で無料修理を行うことをお約束するものです。なお弊社支店・営業所・出張所は弊社ホームページをご覧ください。

#### 〈無料修理規定〉

- 取扱説明書、本体貼付ラベルなどの注意書に従った正常な使用状態で保証期間内に故障した場合には、無料修理をさせて頂きます。
   ①無料修理をご依頼される場合は、商品に本書を添えてお買い上げの販売店にお申し付けください。
   ②修理技像品を直接当社支店・営業所・出張所まで送付された場合の送料はお客様負担とさせて頂きます。また、出張修理を行った場合、出張料はお客様負担とさせて頂きます。
   《経証期間内でも次の場合には有料修理とさせて頂きます。
   ⑦使用上の貸りおよび不当な修理や改通による故障および損傷。
  - ②お買い上げ後の取付場所の移設、輸送、落下などによる故障および損傷。
- ③火災、爆発事故、落雷、地震、噴火、水害、津波など天変地異または戦争、暴動など破壊行為による故障および損傷。
- ④海岸付近、温泉地などの地域における公害、塩害、ガス害(硫化ガスなど)など腐食性の空気環境に起因する故障および損傷。
- ⑤ねずみ、昆虫などの動物の行為に起因する故障および損傷。
- ⑥異常電圧、電気の供給トラブルなどに起因する故障および損傷。
- ⑦用途以外で使用した場合の故障および損傷。
- ⑧塗装の色あせなどの経年変化または使用に伴う摩擦などにより生じる外観上の現象。
- ③消耗部品の消耗に起因する故障および損傷。
- 10日本国内以外で使用された場合の故障および損傷。
- ①本書のご提示がない場合。
- ⑫本書にお買い上げ年月日、お客様名、販売店名の記入がない場合、あるいは字句を書き替えられた場合。
- 3. ご贈答品などで本保証書に記入の販売店で無料修理をお受けになれない場合は、最寄りの弊社支店・営業所・出張所にご連絡ください。
- 4. 本書は日本国内においてのみ有効です。(This Warranty is valid only in Japan)
- 5. 本書は再発行いたしませんので大切に保管してください。

※この保証書は、本書に明示した期間、条件のもとにおいて無料修理をお約束するものです。従ってこの保証書によってお客様の法律上の権利を制限するものではおりませんので、保証期間経過後の修理についてご不明の場合は、お買いし打の販売に志まには最等のの弊社支店・営業所、出販所にお問い合わせください。

●Android、Google Play(旧アンドロイドマーケット)およびGoogle PlayロゴはGoogle Inc.の商標または登録商標です。

- ●iPhone、iPadはApple Inc.の商標です。Apple、Appleのロゴは、米国および他の国々で登録されたApple Inc.の商標です。iPhone商標は、アイホン株式会社のライセンスに基づき使用されています。
- ●その他、記載されている会社名および商品名は各社の商標および登録商標です。本文中で®および©マークを表示しておりません。
- ●商品改良のため、仕様、外観は予告なしに変更することがあります。あらかじめご了承ください。

#### お客様窓口

☎(048)447-1076 ご利用時間 9:00~12:00 13:00~17:30(±・日・祝祭日・弊社体業日を除く)

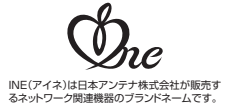

**日本アンテナ株式会社** 本社 〒116-8561 東京都荒川区西尾久7-49-8

(ホームページアドレス)

http://www.nippon-antenna.co.jp/ ※製品改良のため、仕様、外観の一部を予告なく変更することがあります。

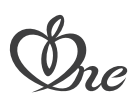